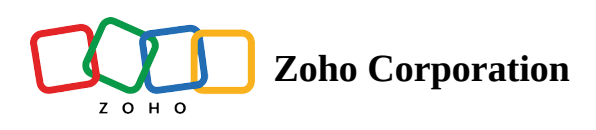

# **Adjust Location / Update Coordinates - Mobile**

Adjust Location helps you easily change the address info of a record by choosing the correct address on the map and updating the location in Zoho CRM.

Note: Address coordinates based field mapping is necessary to use this feature. Dual integration with coordinates and address can be done in the backend.

### **Adjusting Location or Updating Coordinates**

1. Tap the record whose location coordinates you want to update.

| 1       | 13:57 <b> 🤉 📼</b>                            |    |
|---------|----------------------------------------------|----|
|         | Steele Steele Steele Steele Steele St        | +  |
| 15 tro, | E 40th Ave                                   |    |
| E 37th  | h Ave                                        |    |
| +       | 1-20                                         | 7  |
| 3ruc    | 🖀 Leads 🔻 All Leads 🔹                        | 4  |
|         | ₽ Sear me                                    | 1  |
| art     | Susan Anderson<br>Leep Corp. • Not Contacted | 1. |
|         | Scott Watson<br>Leep Corp. • Not Contacted   |    |
| 1       | Kevin Hall<br>Phillips Corp • Contacted      | 1  |
| Ź       | Richard Wilson<br>Martinez Corp • Lost Lead  |    |
| 1       | Ema Richardson<br>Leep Corp • Lost Lead      |    |
|         |                                              | 9  |

2. Tap the three dot menu for more options

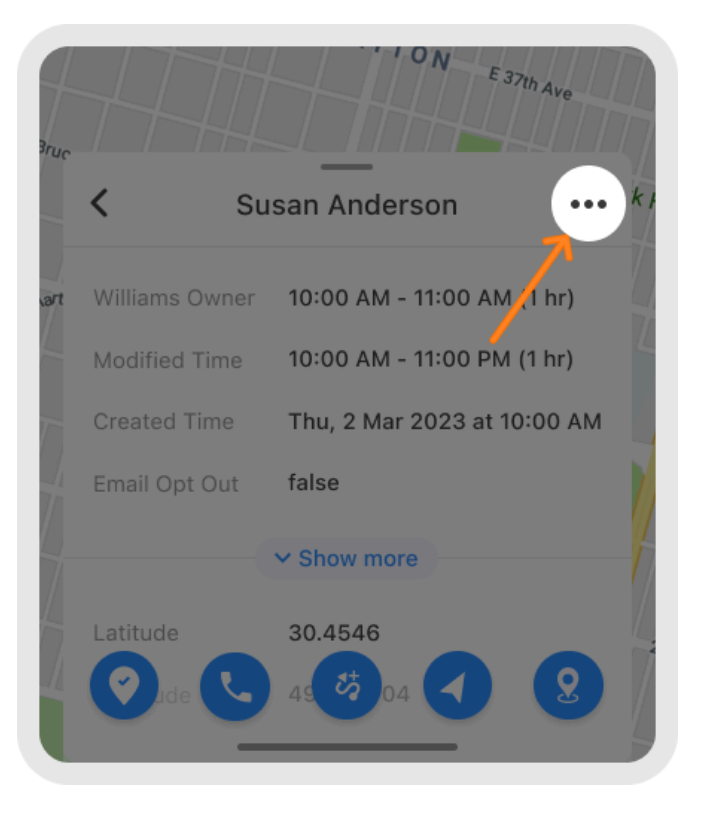

#### 3. Tap Adjust Location

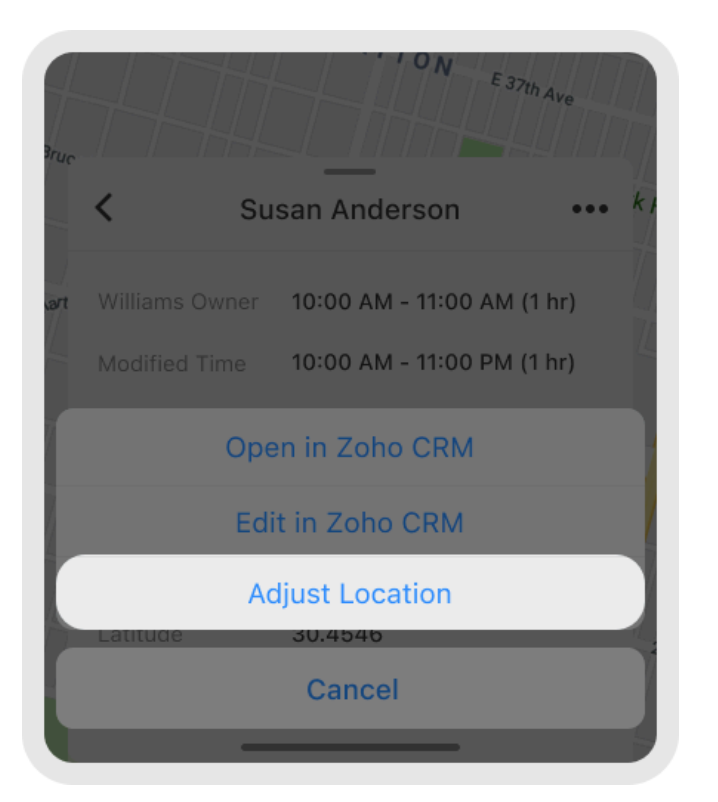

- 4. Choose the location on the map
- 5. Tap confirm

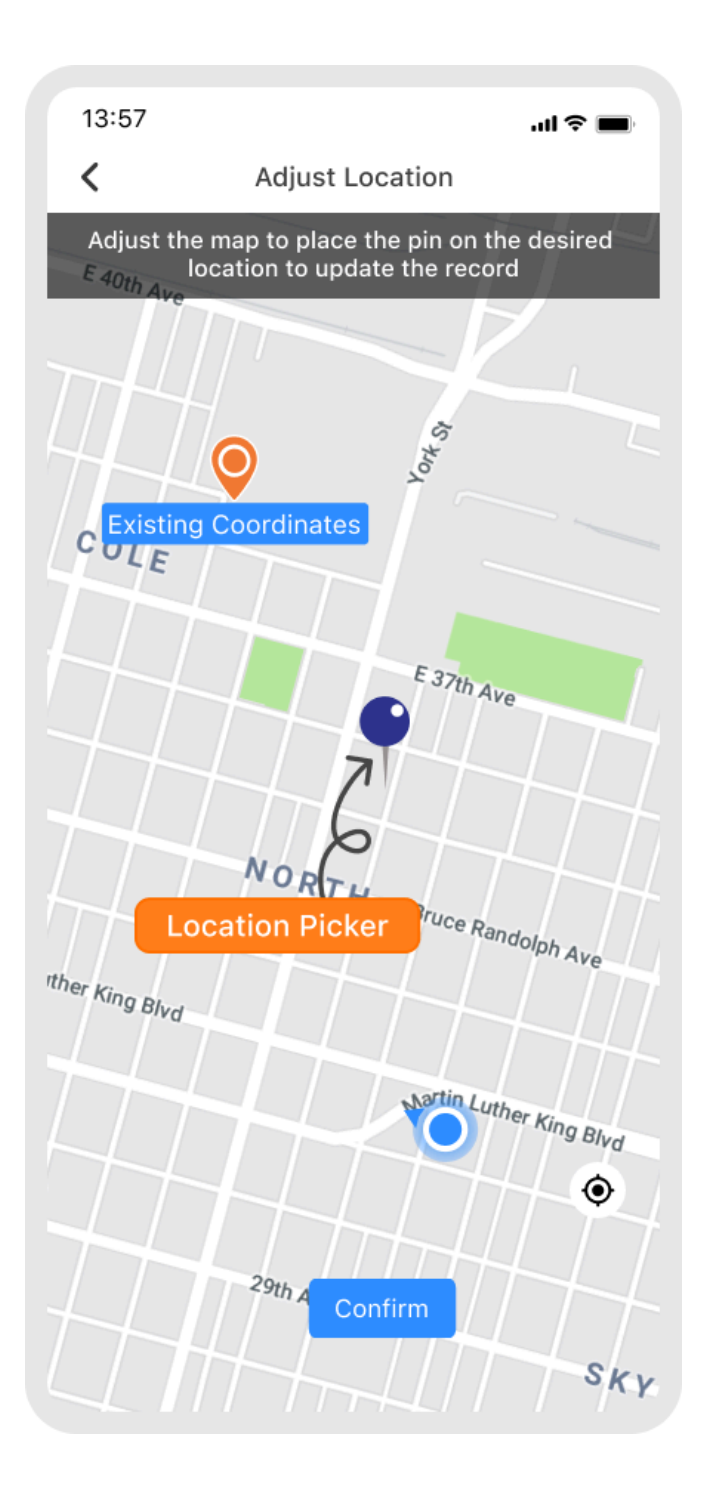

## How to Adjust location for a Non-mappable record

- 1. Open the record detail view
- 2. Tap the Adjust Location under the Action

| Consequences of the second second sec |
|----------------------------------------------------------------------------------------------------|
| ▲ Non-mappable record                                                                                                    |
| Reason Empty address fields                                                                                                    |
| Action 🖉 <b>2</b> Adjust Location                                                                                                    |
| Williams Owner 10:00 AM - 11:00 AM (1 hr)                                                                                                    |
| Modified Time 10:00 AM - 11:00 PM (1 hr)                                                                                                    |
| Created Time Thu, 2 Mar 2023 at 10:00 AM                                                                                                    |
| h∡<br>Email Opt Out false<br>Cli                                                                                                    |
| Show more                                                                                                    |
| ins O C C Q C                                                                                                    |

3. Choose the location from map and tap confirm.

### **Restricting Adjust Location to use only GPS current location**

This will ensure the field user can only use their current location and not pick any location on map for updating a record's address location.

① This option can be enabled from the backend. Contact <u>support@routeiq.com</u>

Only if the GPS permission is enabled the "Confirm" option will be enabled. Current location and existing record address location pins will be shown on the map.

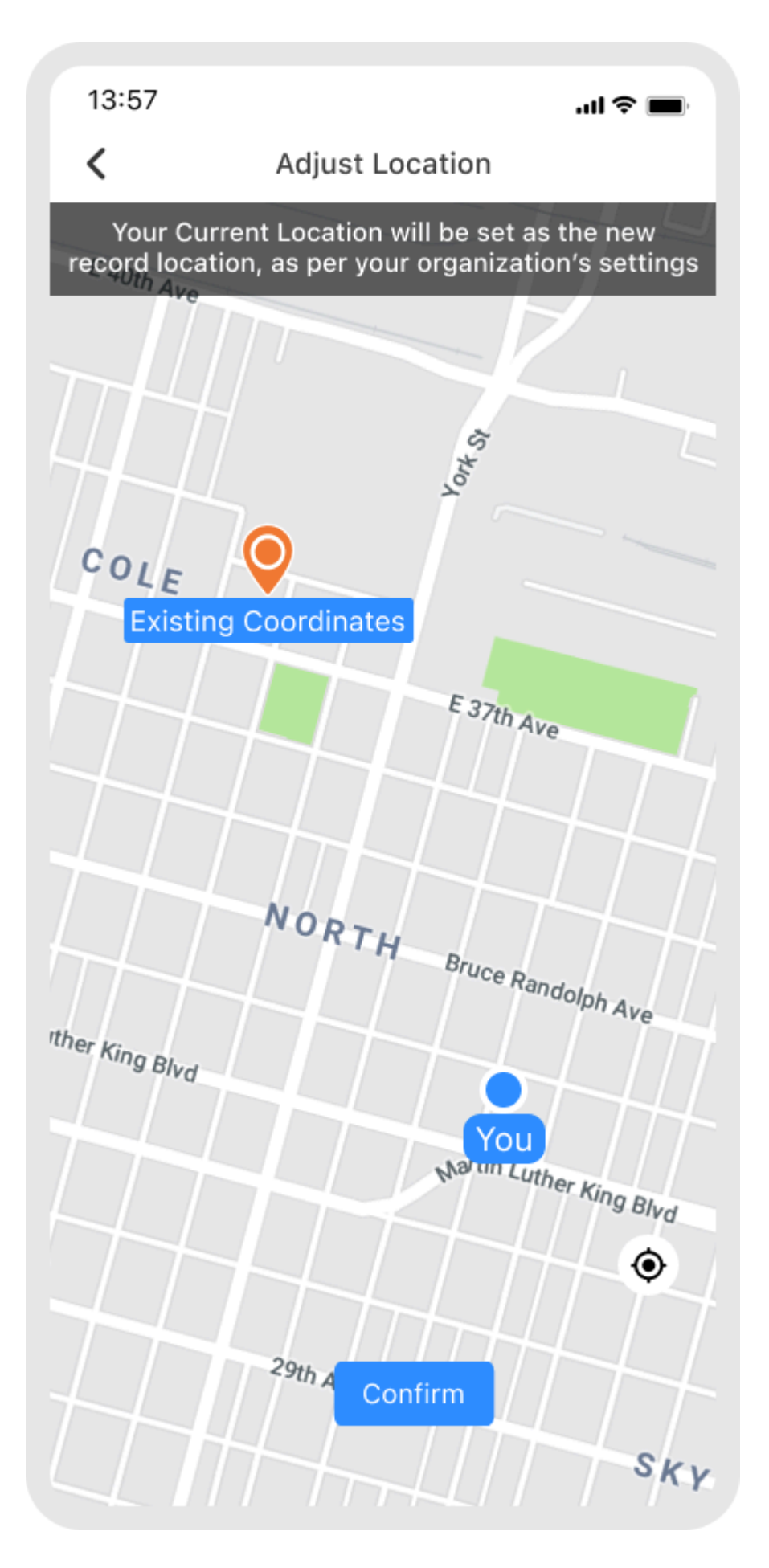

https://help.zoho.com/portal/en/kb/routeiq/user-guide/mobile/map-visualization/articles/update-coordinate